## Process of Registration of Creation/Expansion of Food Processing & Preservation Capacities(Unit Scheme)

| 🙎 Project components   Ministry 🗉 🗙   🍝 Food Processing                                                                                                    | 🗙 📔 🚊 Home   Ministry of Food Process 🗙                                                               | S Welcome to MOFPI Application  | 🚊 Home   Ministry of Food Proces 🗙 | +                            |
|----------------------------------------------------------------------------------------------------|----------------------------------------------------------------------------------------------------|---------------------------------|------------------------------------|------------------------------|
| ← → C 🔒 sampada-mofpi.gov.in/cefppc/Login.aspx                                                                                                    |                                                                                                    |                                 |                                    | 🖈 🕐 i                        |
| M 🌀 F P I<br>आद्य प्रसंस्करण उद्योग मंत्रालय<br>Ministry of Food Processi                                                                                                    | ng Industries                                                                                         |                                 | PRADHAN MANTRI KISAN SAM           | IPADA YOJANA                 |
|                                                                                                    | Minis                                                                                                 | stry has issued fresh EOI on 10 | 6.01.2020 for inviting proposa     | Is from pot                  |
| Creation                                                                                                    | /Expansion of Food Proces                                                                             | sing & Preservation Capa        | acities                            |                              |
| C       * sampada-motpligovin/cetppc/login.aspx         Description       Ministry of Food Processing Industries         Description       Ministry of Food Processing Industries         Description       Ministry of Food Processing Industries         Description       Ministry of Food Processing Industries         Description       Ministry of Food Processing Industries         Description       Creation/Expansion of Food Processing & Preservation Capacities         Sign In       *         Inter Captola       *         Code       *         Sign In       *         Inter Captola       *         Code       *         Sign In       *         *       *         *       *         *       *         *       *         *       *         *       *         *       *         *       *         *       *         *       *         *       *         *       *         *       *         *       *         *       *         *       *         *       * <td></td> |                                                                                                    |                                 |                                    |                              |
|                                                                                                    | Username                                                                                              |                                 |                                    |                              |
|                                                                                                    | A name Ministry of Food Process X V Welcame to MDP4 Application X Teams (Ministry of Food Process X + |                                 |                                    |                              |
|                                                                                                    | Enter Captcha<br>Code                                                                                 |                                 |                                    |                              |
|                                                                                                    | H5SVD                                                                                                 |                                 |                                    |                              |
|                                                                                                    | Login                                                                                                 |                                 |                                    |                              |
|                                                                                                    | Register Here                                                                                         |                                 |                                    |                              |
| 🚭 🥖 💽 🚞 💩 🛆                                                                                                    |                                                                                                    |                                 | 💴 🕫 🕃 💟                            | ■ ant ●> ■ 3:11 PM 5/24/2020 |

Step 1 – Go to portal (https://sampada-mofpi.gov.in/cefppc/Login.aspx). Click on Register Here.

Step 2 – Fillup the Application Registration Form. Click Generate OTP and click on Sign up Button.

| 1 Project components   Mi 🗙   🛞 Food Processing                    | K 📔 🛔 Home   Ministry of Food 🗙                                                                                                    | S Registration Form      | × 🚶 Home   Ministry of  | Food 🗙 🛛 🕲 extension_of_date_o      |                                   | 3 |
|--------------------------------------------------------------------|----------------------------------------------------------------------------------------------------|--------------------------|-------------------------|-------------------------------------|-----------------------------------|---|
| ← → C 🔒 sampada-mofpi.gov.in/cefppc/Register                       | aspx                                                                                                    |                          |                         |                                     | Q 🕁 🕡                             | : |
| M 👀 F P I<br>खाद्य प्रसंस्करण<br>Ministry of Fo                    | उद्योग मंत्रालय<br>od Processing Industries                                                                                                    |                          |                         | PRADHAN MANTRI KISAN SAMPADA YOJANA |                                   | • |
| EO                                                                 | I / Proposal for Creation/Expan                                                                                                    | ision of Food Processing | Preservation Capacities | Prev                                |                                   | 1 |
| Applicant Registrat                                                | ion Form                                                                                                    |                          |                         |                                     |                                   | l |
| I. Name of the<br>Applicant.**                                     | Raj kumar                                                                                                    |                          |                         |                                     |                                   |   |
| II. E-mail Id of the<br>Applicant:"                                | rajkumar.rao99@gmail.com                                                                                                    |                          |                         |                                     |                                   | 1 |
| III. Confirm E-mail Id:*                                           | rajkumar.rao99@gmail.com                                                                                                    |                          |                         |                                     |                                   |   |
| IV. Address of the<br>Applicant."                                  | 577/12 saini mohalla behind manju hotel jind                                                                                                    |                          |                         |                                     |                                   | l |
| V. State:*                                                         | HARYANA <b>Y</b>                                                                                                    |                          |                         |                                     |                                   |   |
| VI. District:*                                                     | JND ¥                                                                                                    |                          |                         |                                     |                                   |   |
| VII. Pin Code.:*                                                   | 126102                                                                                                    |                          |                         |                                     |                                   |   |
| VIII. Telephone<br>no/Mobile no. of the<br>Applicant: <sup>#</sup> | 7503827109                                                                                                    |                          |                         |                                     |                                   | 1 |
| IX. Gender:*                                                       | Image: Image: |                          |                         |                                     |                                   | 1 |
| X. Category:*                                                      | O 8 O O<br>General OBC SC ST                                                                                                    |                          |                         |                                     |                                   | 1 |
| XI, Minority:*                                                     | O ®<br>Yes No                                                                                                    |                          |                         |                                     |                                   | 1 |
| XII. Fax No.:                                                      |                                                                                                    |                          |                         |                                     |                                   |   |
| XIII. Pan Card No. of<br>the Applicant:"                           | EVBPK0583G                                                                                                    |                          |                         |                                     |                                   |   |
|                                                                    | Generate OTP MISSz OTP is Send in you                                                                                                    | ur E-Hall ID             |                         |                                     |                                   |   |
|                                                                    | SIGNUP                                                                                                    |                          |                         |                                     |                                   |   |
|                                                                    |                                                                                                    |                          |                         |                                     |                                   | * |
| 👩 🥖 🔘 🚞 🛓                                                          |                                                                                                    |                          |                         | <b>2</b> 9                          | 🖲 💈 🗊 and 🖘 🏴 🕺 3:34 PM 5/24/2020 | 5 |

Step 3 -You will receive the User Name and Password. This will be sent to your email.

| 🚊 Project components   Mi 🗙   🍝 Fo                                   | od Processing 🛛 x   其 Home   Ministry of Food x 🔗 Registration Form 🛛 x 👔 Home   Ministry of Food x 🖗 extension_of_da                                                                                                  | ate_of_eo × +   | _ 0 <mark>_ X</mark> |
|----------------------------------------------------------------------|----------------------------------------------------------------------------------------------------|-----------------|----------------------|
| $\leftrightarrow$ $\rightarrow$ $\mathbf{C}$ $\cong$ sampada-mofpi.g | ov.in/cefppc/Regdisplay.aspx                                                                                                    |                 | ☆ 🕐 ፤                |
|                                                                      | EOI / Proposal for Creation/Expansion of Food Processing/Preservation Capacities                                                                                                    |                 | <b>^</b>             |
|                                                                      |                                                                                                    |                 | - 1                  |
|                                                                      | User Registration Successful                                                                                                    |                 | _                    |
|                                                                      | 1). Name of Applicant : rajkumar                                                                                                    |                 | _                    |
|                                                                      | II). User Name / Registraion ID : rajkumar.rao99@gmail.com Continue Login                                                                                                    |                 |                      |
|                                                                      | Your Registration ID and Password has been sent on your registered E-mail Id for submitting EOI application.<br>Note : Your Application will be treated as incomplete/rejected unless, it is finally submitted online. |                 | _                    |
|                                                                      |                                                                                                    |                 |                      |
| 📀 🎯 🧊                                                                |                                                                                                    | S 🖉 8 😢 î al () | 3:38 PM<br>5/24/2020 |

Step 4 – Enter the user Name and Password and click on Login Button.

| 💈 Project component 🗙   🍝 Food Processing 🛛 🗙   🛔 Home   M                       | inistry of 🗙 🔇 Welcome to MO | PI 🗙 🚦 Home   Ministry of 🗙 | S extension_of_date_ ×                                                              | New Tab             | × +              |                      |
|----------------------------------------------------------------------------------|------------------------------|-----------------------------|-------------------------------------------------------------------------------------|---------------------|------------------|----------------------|
| $\leftarrow$ $\rightarrow$ C $\cong$ sampada-mofpi.gov.in/cefppc/Login.aspx      |                              |                             |                                                                                     |                     |                  | ☆ 🕐 :                |
| M 🌀 F P I<br>खाद्य प्रसंस्करण उद्योग मंत्रालय<br>स्वास Ministry of Food Processi | ng Industries                |                             |                                                                                     | PRADHAN MANTRI KISJ | AN SAMPADA YOJAN | Â                    |
|                                                                                  |                              |                             |                                                                                     |                     | Ministr          | ,                    |
| Creation                                                                         | /Expansion of Food           | Processing & Preserva       | tion Capacities                                                                     | ;                   |                  |                      |
|                                                                                  |                              | Sign In                     | Home   Ministry of X   PRADHAN MANTRI KISAN SAM essing & Preservation Capacities In |                     |                  |                      |
|                                                                                  | Username                     |                             |                                                                                     |                     |                  |                      |
|                                                                                  | Password                     |                             |                                                                                     |                     |                  |                      |
|                                                                                  | Enter Captcha<br>Code        | Tet                         |                                                                                     |                     |                  | _                    |
|                                                                                  | Login                        |                             |                                                                                     |                     |                  |                      |
|                                                                                  | Regist                       | er Here                     |                                                                                     |                     |                  |                      |
| 👌 ∅ 🜔 🚞 🌢 🖸                                                                      |                              |                             |                                                                                     | <b>1</b>            | 8 💽 î al ()      | 3:44 PM<br>5/24/2020 |

Step-5 Click On Proceed Button.

| 🛔 Project com: X 🛛 🏹 Food Proces: X 📲 Home   Mini: X 💿 Application: X 💿 HelpDesk 🛛 X 💿 cefppc_sch: X 📲 Home   Mini: X 💿 extension_c: X New                                                                      | v Tab × +      |                      |
|----------------------------------------------------------------------------------------------------|----------------|----------------------|
| ← → C a sampada-mofpi.gov.in/cefppc/Applicantinfo.aspx                                                                                                    |                | ☆ 🕐 :                |
| स्थित उपके अपके कि कि कि कि कि कि कि कि कि कि कि कि कि                                                                                                    |                |                      |
| EOI / Proposal for Creation/Expansion of Food Processing/Preservation Capacities                                                                                                    |                |                      |
| Operational Guidelines for the Scheme for Creation / Expansion of Food Processing & Preservation Capacities under KISAN SAMPADA Instruction : Please Keep following Doccuments Available Before Applyin Proceed | Logout         | Helpdesk             |
|                                                                                                    |                |                      |
| cefppc_scheme_gupdf ^                                                                                                    |                | Show all             |
| 🔞 🖉 💽 🚞 🛓 🗵 🖳                                                                                                    | 📕 🖉 8 💟 î al 🗘 | 3:48 PM<br>5/24/2020 |

Step-6 Enter the Applicant information and Click On ADD Button.

| 💈 Project com: 🗙 🛛 🍝                                                                                                    | Food Proces 🗙 📔 🚊 He                                                                                                  | ome   Mini 🗙 🔇 App                                 | lication 🗙 🚱 HelpDesk | X Scefppc_sche X            | 📔 🖁 Home   Mini 🗙 | S extension_0 × N | New Tab | +        |                              |
|----------------------------------------------------------------------------------------------------|----------------------------------------------------------------------------------------------------|----------------------------------------------------|-----------------------|-----------------------------|-------------------|-------------------|---------|----------|------------------------------|
| $\leftrightarrow$ $\rightarrow$ C $\cong$ samp                                                                                                    | oada-mofpi.gov.in/cefp                                                                                                | pc/Tusform.aspx                                    |                       |                             |                   |                   |         |          | २ 🖈 🕐 :                      |
| Arote ver                                                                                                    | DD PROCESSING INDUSTR                                                                                                 | RIES                                               |                       |                             |                   |                   |         |          |                              |
| EOI / Proposal for Creation/Expa                                                                                                    | ansion of Food Processing/Pr                                                                                          | eservation Capacities                              |                       |                             |                   |                   |         |          |                              |
|                                                                                                    |                                                                                                    |                                                    |                       | Application Submission Form |                   |                   |         |          |                              |
|                                                                                                    |                                                                                                    |                                                    |                       |                             |                   |                   |         |          | HOME                         |
| Applicant Information :<br>1). Name of Promoter/Authorised Applicant<br>2) Address of Communication/Registered<br>office *                                         |                                                                                                    | Owignation : *                                     |                       |                             |                   |                   |         |          |                              |
| Fin code ; *<br>State : *<br>Talaphane Number :<br>Fan Number :<br>Email : *<br>21 Sobh Address are some then Click :<br>33 Permanent Residential Address(Hein App | -Seaso-<br>-Stro Cadar Ins. s.c., 0.01-125485<br>STO Cadar Ins. s.c., 0.01-125485<br>STO Cadar Ins. s.c., 0.01-125485 | District : *<br>Cell Phone Number : *<br>Website : | -5880                 |                             |                   |                   |         |          |                              |
| Pinistadus ;<br>Status ;<br>Talababase Rushbar ;<br>Para Rushbar ;<br>Rushbar ;<br>3).Gandar *<br>2).Watadar *<br>2).Watadar *                                     |                                                                                                    | Olasist :<br>Cell Plane Number :<br>Webelle :      | -sec- V               |                             |                   |                   |         |          |                              |
| 2), Financial Status & Net Workh Of<br>Promoter/Compony(Ra. Lakka):                                                                                                |                                                                                                    |                                                    |                       | Add                         |                   |                   |         |          |                              |
|                                                                                                    |                                                                                                    | <u>à</u> <u>o</u> (                                |                       |                             |                   |                   | M 🕫 8   | lira 🗊 😵 | (*) (*) 3:51 PM<br>5/24/2020 |

Step-7 Enter the Project Profile Details and click on Next.

| 🤰 Project com; 🗙 🛛 🍝 Fa                                                                                         | ood Proces 🗙 📔 🤱 Ha                     | me   Mini 🗙       | Application × | 🕄 HelpDesk | ×    | cefppc_sche × | 📙 🤱 Home   Mini 🕽 | 🗙 🛛 🕲 extension_ol : | × New Tab | × +     |   | - 0              | X    |
|----------------------------------------------------------------------------------------------------|-----------------------------------------|-------------------|---------------|------------|------|---------------|-------------------|----------------------|-----------|---------|---|------------------|------|
| $\leftrightarrow$ $\rightarrow$ C $\cong$ sampad                                                                | da-mofpi.gov.in/cefpp                   | c/Tusform.asp     | х             |            |      |               |                   |                      |           |         | Q | ☆ 🕐              | 1    |
| Project Profile :                                                                                               |                                         |                   |               |            |      |               |                   |                      |           |         |   |                  | 1    |
| 8). Application Submission Date :                                                                               | 24-05-2020                              |                   |               |            |      |               |                   |                      |           |         |   |                  |      |
| 10).Type Of Organisation: *                                                                                     | -Seleci-                                |                   |               |            |      |               |                   |                      |           |         |   |                  |      |
| 11), PAN (                                                                                                    |                                         |                   |               |            |      |               |                   |                      |           |         |   |                  |      |
| 12). TAN :                                                                                                    |                                         |                   |               |            |      |               |                   |                      |           |         |   |                  |      |
| 14). EM/IEM No. :                                                                                               |                                         |                   |               |            |      |               |                   |                      |           |         |   |                  |      |
| 15). Udyog Aadhar No :                                                                                          |                                         |                   |               |            |      |               |                   |                      |           |         |   |                  |      |
| 16) Location Of The Firm/Unit *                                                                                 |                                         |                   |               |            |      |               |                   |                      |           |         |   |                  |      |
| Area *                                                                                                    | -Select- V                              |                   |               |            |      |               |                   |                      |           |         |   |                  |      |
| District -                                                                                                    | -Seal- Y                                |                   |               |            |      |               |                   |                      |           |         |   |                  |      |
| Sub-District                                                                                                    |                                         | village (         |               |            |      |               |                   |                      |           |         |   |                  |      |
| Pin code : *                                                                                                    |                                         |                   |               |            |      |               |                   |                      |           |         |   |                  |      |
| 17).Category Of Area *                                                                                          | -Select-                                |                   |               |            |      |               |                   |                      |           |         |   |                  |      |
| 15). Lend Area: *                                                                                               | •                                       | Unit:* -Select- V |               |            |      |               |                   |                      |           |         |   |                  |      |
| 19).Category Of Firm/Unit *                                                                                     | -Selec-                                 |                   |               |            |      |               |                   |                      |           |         |   |                  |      |
| 20)Sector/Sub-Sector: *                                                                                         | -Selet-                                 |                   |               |            |      |               |                   |                      |           |         |   |                  |      |
| 21).Whather Unit is Located in *                                                                                | -Seleci- Y                              |                   |               |            |      |               |                   |                      |           |         |   |                  |      |
|                                                                                                    |                                         |                   |               |            |      |               |                   |                      |           |         |   |                  |      |
| 22).Neture Of Operation *                                                                                       | -Selet-                                 |                   |               |            |      |               |                   |                      |           |         |   |                  |      |
| 23).Whether the unit will be an ancillary *                                                                     | -Seleci                                 |                   |               |            |      |               |                   |                      |           |         |   |                  |      |
| 24).Description Of The Project *                                                                                | -Seatt-                                 |                   |               |            |      |               |                   |                      |           |         |   |                  |      |
| 25) Product/Syproduct to be Menufecturer :                                                                      | *elick Add button after                 | ADD               |               |            |      |               |                   |                      |           |         |   |                  |      |
|                                                                                                    | entering the product nome in            |                   |               |            |      |               |                   |                      |           |         |   |                  |      |
|                                                                                                    | S.No. Product Action                    |                   |               |            |      |               |                   |                      |           |         |   |                  |      |
| 78)Proposed Cenerity/Por New Holt) - *                                                                          | No dele corresponding to the above head |                   |               |            |      |               |                   |                      |           |         |   |                  |      |
| 27)Existing Capacity (In Case Of                                                                                |                                         | VIIIJ880- Y       |               |            |      |               |                   |                      |           |         |   |                  |      |
| Expension/Hodernization) :                                                                                      | -                                       |                   |               |            |      |               |                   |                      |           |         |   |                  |      |
| 20)Proposed Capacity (After                                                                                     |                                         |                   |               |            |      |               |                   |                      |           |         |   |                  |      |
| Expension/Hodernization) :                                                                                      |                                         |                   |               |            |      |               |                   |                      |           |         |   |                  |      |
| 30) Implementation Schedule (As Per Benk app                                                                    | pressel)                                |                   |               |            |      |               |                   |                      |           |         |   |                  |      |
| e)Oete Of Acquiring Lend : *<br>b)Oete Of Start Of Construction Of Building :                                   | 8                                       |                   |               |            |      |               |                   |                      |           |         |   |                  |      |
| the second second second second second second second second second second second second second second second se |                                         |                   |               |            |      |               |                   |                      |           |         |   |                  |      |
| c)Dete Of Completion Of Building : *                                                                            |                                         |                   |               |            |      |               |                   |                      |           |         |   |                  |      |
| Machinary : *                                                                                                   |                                         |                   |               |            |      |               |                   |                      |           |         |   |                  |      |
|                                                                                                    |                                         |                   |               |            | Prev | Next          |                   |                      |           |         |   |                  |      |
|                                                                                                    |                                         |                   |               |            |      |               |                   |                      |           |         |   |                  |      |
|                                                                                                    |                                         |                   |               |            |      |               |                   |                      |           |         |   |                  |      |
| 🚱 🈂 📀                                                                                                    |                                         | 🚢 🖸               |               |            |      |               |                   |                      | <b>1</b>  | 8 🛛 🗈 . |   | 3:55 F<br>5/24/2 | 2020 |
|                                                                                                    |                                         |                   |               |            |      |               |                   |                      |           |         |   |                  |      |

Step-8 Enter the following Details.

- 1. Bank Detail
- 2. Financial Paramter
- 3. Total Project cost Proposed( As per Bank Apraisal)
- 4. Means of Finance( As per Bank Apraisal)
- 5. Employment

| → G ■ sampa                                                                           | da-motpi.gov.in/cetpp | bc/Tustorm.aspx        |                                  |                                   |  |  | Q 1 | ਸ <b>ਪ</b> |
|---------------------------------------------------------------------------------------|-----------------------|------------------------|----------------------------------|-----------------------------------|--|--|-----|------------|
| ank Datail                                                                            |                       |                        |                                  |                                   |  |  |     |            |
| 1).Appreimed By: *<br>1750:Code/F2 Nerme : *<br>Benk/F1 Nerme :<br>Benk/F1 Address 1: | Dank V                |                        |                                  |                                   |  |  |     |            |
| Bank/MI Address 7                                                                     |                       | Freeh (FT Address 7)   |                                  |                                   |  |  |     |            |
| FIN No.                                                                               |                       |                        |                                  |                                   |  |  |     |            |
| 2). Whether Term Lean Telsen *                                                        | -5ret- 7              |                        |                                  |                                   |  |  |     |            |
| ()Term Loss &mount(In Runses) -                                                       | 6 D                   |                        |                                  |                                   |  |  |     |            |
| ). Term Loen Senction Date : *                                                        |                       |                        |                                  |                                   |  |  |     |            |
|                                                                                       | H                     |                        |                                  |                                   |  |  |     |            |
| 1). Financial Parameter (                                                             |                       |                        |                                  |                                   |  |  |     |            |
| Perticulers :                                                                         | Detoils as per<br>DPR | Ref Pege No. in<br>DFR | Details as per<br>Bank Appreisal | Ref Page No. in<br>Bank Approiael |  |  |     |            |
| (1) Internet Bate Baters (198 Ba)                                                     |                       |                        | Report                           |                                   |  |  |     |            |
| (2) Ave. Dabit Service Coverane Ratio : *                                             |                       |                        |                                  |                                   |  |  |     |            |
| (3) Break Even Point : *                                                              |                       |                        |                                  |                                   |  |  |     |            |
| (4) Debt-Equity Ratio : *                                                             |                       |                        |                                  |                                   |  |  |     |            |
| ).Total Project Cost Proposed (As per Bank A                                          | ppraisal)(In Rupees)  |                        |                                  |                                   |  |  |     |            |
| e).Cepitel Investment(Fixed Cepitel)                                                  |                       |                        |                                  |                                   |  |  |     |            |
| DLand : *                                                                             |                       |                        |                                  |                                   |  |  |     |            |
| i)Seilding :                                                                          |                       |                        |                                  |                                   |  |  |     |            |
| *Non Technical Civil Work   *                                                         |                       |                        |                                  |                                   |  |  |     |            |
| *Technical Civil Work : *                                                             |                       |                        |                                  |                                   |  |  |     |            |
| iii)fient & Mechinery (*                                                              |                       |                        |                                  |                                   |  |  |     |            |
| iv)Cost of utilities : *                                                              |                       |                        |                                  |                                   |  |  |     |            |
| b)FranDearative Cost / *                                                              |                       |                        |                                  |                                   |  |  |     |            |
| a)Margin Manay Of Warking Capital . *                                                 |                       |                        |                                  |                                   |  |  |     |            |
| d)other :                                                                             |                       |                        |                                  |                                   |  |  |     |            |
| .)Total :                                                                             | •                     |                        |                                  |                                   |  |  |     |            |
| 37). Means of finance (As per Bank Appreis                                            | el)(In Rupses)        |                        |                                  |                                   |  |  |     |            |
| (I) Promoters' contribution : *                                                       |                       |                        |                                  |                                   |  |  |     |            |
| (II) Term lass : *                                                                    |                       |                        |                                  |                                   |  |  |     |            |
| (III) MEPT Grant : *                                                                  |                       |                        |                                  |                                   |  |  |     |            |
| (IV) Unsecured Ipen :                                                                 |                       |                        |                                  |                                   |  |  |     |            |
| (V) Totel :                                                                           |                       |                        |                                  |                                   |  |  |     |            |
| 35)Employment:                                                                        |                       |                        |                                  |                                   |  |  |     |            |
| Direct                                                                                | 8                     |                        |                                  |                                   |  |  |     |            |
| InDirect                                                                              |                       |                        |                                  |                                   |  |  |     |            |
|                                                                                       |                       |                        |                                  | Date Next                         |  |  |     |            |
|                                                                                       |                       |                        |                                  | Statements Statements             |  |  |     |            |

Step-9 Upload the following Documents(Maximum Size 10MB) and click on Final Submit Button.

- a. Detailed Project Report
- b. Copy Of Term Loan Sanction Letter c. Bank Appraisal Report
- d. Itemwise and Costwise Detail of Technical Civil Work Envisaged duly certified by a **Chartered Engineer**
- e. Itemwise and Costwise Detail of Plant & Machinary Envisaged duly certified by a **Chartered Engineer**
- f. Land Allotment/Ownership Document[Notarized English Version in case such document is in regional Language
- g. Certificate of Incorporation/Registration of Organization
- h. Copy Of IEM Registration(Optional)
- i. Quotations/Invoices in support of proposed Plant & Machinery from Manufacturer/Supplier for the project
- j. An undertaking to be furnished by the applicantk. Details of made/incurred on the project before the date of submission of online application (Appendix-G of the Guidelines dated 15.07.2019)(Optional)
- I. Any Other Doccument(Optional)

| C<br>Docume<br>Note:-N<br>If the upl<br>No. Docum<br>Details<br>Copy C<br>Bank A<br>Itemw<br>Itemw | sampada-mofpi.gov.in/cefppc/Tusform.aspx                                                                                                    |                                                                                              |                                                                                                    |         |                |             |      |          |   |
|----------------------------------------------------------------------------------------------------|----------------------------------------------------------------------------------------------------|----------------------------------------------------------------------------------------------|----------------------------------------------------------------------------------------------------|---------|----------------|-------------|------|----------|---|
| Note:-P<br>If the upl<br>No. Docum<br>Detaile<br>Copy C<br>Bank A<br>Itemw                         | ent to be Unloaded:                                                                                                    |                                                                                              |                                                                                                    |         |                |             | Q    | ☆ (      |   |
| No. Docum<br>Detaile<br>Copy C<br>Bank A<br>Itemw<br>Itemw                                         | Maximum size of the document should be 10 MB Only.<br>loading documents are mandtory excepts (S.NO-8,11,12)                                    | sampada-mofpi.gov.in say<br>Are you sure to submit your a<br>final submission you will not b | /5<br>pplication finally ?.Please note that after<br>ee allowed to change any information<br>OK Cancel |         |                |             |      |          |   |
| Detaile<br>Copy C<br>Bank A<br>Itemw<br>Itemw                                                      | iment Name                                                                                                    |                                                                                              | raikumar rao00@mmail.com1-o25642d0-451d-4b12                                                           | 2-800e- | ocument Descri | ption Actio | n    |          |   |
| Copy C<br>Bank A<br>Itemw<br>Itemw                                                                 | led Project Report                                                                                                    |                                                                                              | b903c0973e5f.pdf                                                                                       |         |                |             | View | <u>×</u> | _ |
| Bank A<br>Itemw<br>Itemw                                                                           | Of Term Loan Sanction Letter                                                                                                    | cefppc_scheme_guidelines_08012020_7.pdf                                                      |                                                                                                    |         |                | View        | ×    |          |   |
| Itemw<br>Itemw                                                                                     | Bank Appraisal Report                                                                                                    |                                                                                              | cefppc_scheme_guidelines_08012020_7.pdf                                                                |         |                |             | View | ×        |   |
| Itemw                                                                                              | wise and Costwise Detail of Technical Civil Work Envisaged duly certifie                                                                       | d by a Chartered Engineer                                                                    | rajkumar.rao99@gmail.com4-<br>cefppc_scheme_guidelines_08012020_7.pdf                                  |         |                | View        | ×    |          |   |
|                                                                                                    | wise and Costwise Detail of Plant & Machinary Envisaged duly certified                                                                         | by a Chartered Engineer                                                                      | rajkumar.rao99@gmail.com5-<br>cefppc_scheme_guidelines_08012020_7.pdf                                  |         | View           | ×           |      |          |   |
| Land A                                                                                             | Allotment/Ownership Document[Notarized English Version in case suc                                                                             | h document is in regional Language                                                           | rajkumar.rao99@gmail.com6-<br>cefppc_scheme_guldelInes_08012020_7.pdf                                  |         |                | View        | *    |          |   |
| Certific                                                                                           | icate of Incorporation/Registration of Organization                                                                                            |                                                                                              | rajkumar.rao99@gmail.com7-<br>cefppc_scheme_guidelines_08012020_7.pdf                                  |         |                |             | View | ×        |   |
| Сору С                                                                                             | Of IEM Registration                                                                                                    |                                                                                              | Choose File No file chosen                                                                             |         |                |             | Sa   | ve       |   |
| Quotat                                                                                             | ations/Invoices in support of proposed Plant & Machinery from Manufa                                                                           | cturer/Supplier for the project                                                              | rajkumar.rao99@gmail.com11-                                                                            |         |                |             | View | ×        | 1 |
| An und                                                                                             | idertaking to be furnished by the applicant                                                                                                    |                                                                                              | rajkumar.rao99@gmail.com9-e25643d9-451d-4b12                                                           | ł-890e- |                |             | View | ×        | _ |
| L Details<br>Guidel                                                                                | Details of made/incurred on the project before the date of submission of online application (Appendix-G of the<br>Guidelines dated 15.07.2019) |                                                                                              | rajkumar.rao99@gmail.com12-e25643d9-451d-4b1<br>b903c0973e5f.pdf                                       | 2-890e- |                |             | View | ×        | _ |
| 2 Any Ot                                                                                           | ther Doccument                                                                                                    |                                                                                              | Choose File No file chosen                                                                             |         |                |             | Sa   | ve       |   |
|                                                                                                    |                                                                                                    | Pri                                                                                          | ev Final Submit                                                                                        |         |                |             |      |          | _ |
|                                                                                                    |                                                                                                    |                                                                                              |                                                                                                    |         |                |             |      | 4.5      | P |